## はじめにお読みください

いる場合)は裏面の手順 4 から始めてください。

| ⚠警告 | この表示を無視して、誤った取り扱いをすると、人が死亡または重傷を負う可能性が                                                                                |
|-----|----------------------------------------------------------------------------------------------------|
|     | 想走される内谷を示しています。                                                                                                    |
| ⚠注意 | この表示を無視して、誤った取り扱いをすると、人が傷害を負う可能性が想定される<br>内容および物的損害の発生が想定される内容を示しています。                                                |
| !注意 | この表示を無視して、誤った取り扱いをすると、プリンタ本体が損傷する可能性が想<br>定される内容およびプリンタ本体、プリンタドライバやユーティリティが正常に動作<br>しないと想定される内容、必ずお守りいただきたい操作を示しています。 |
|     | オワジロや切ってたいていただそれいてした記載しています                                                                                           |

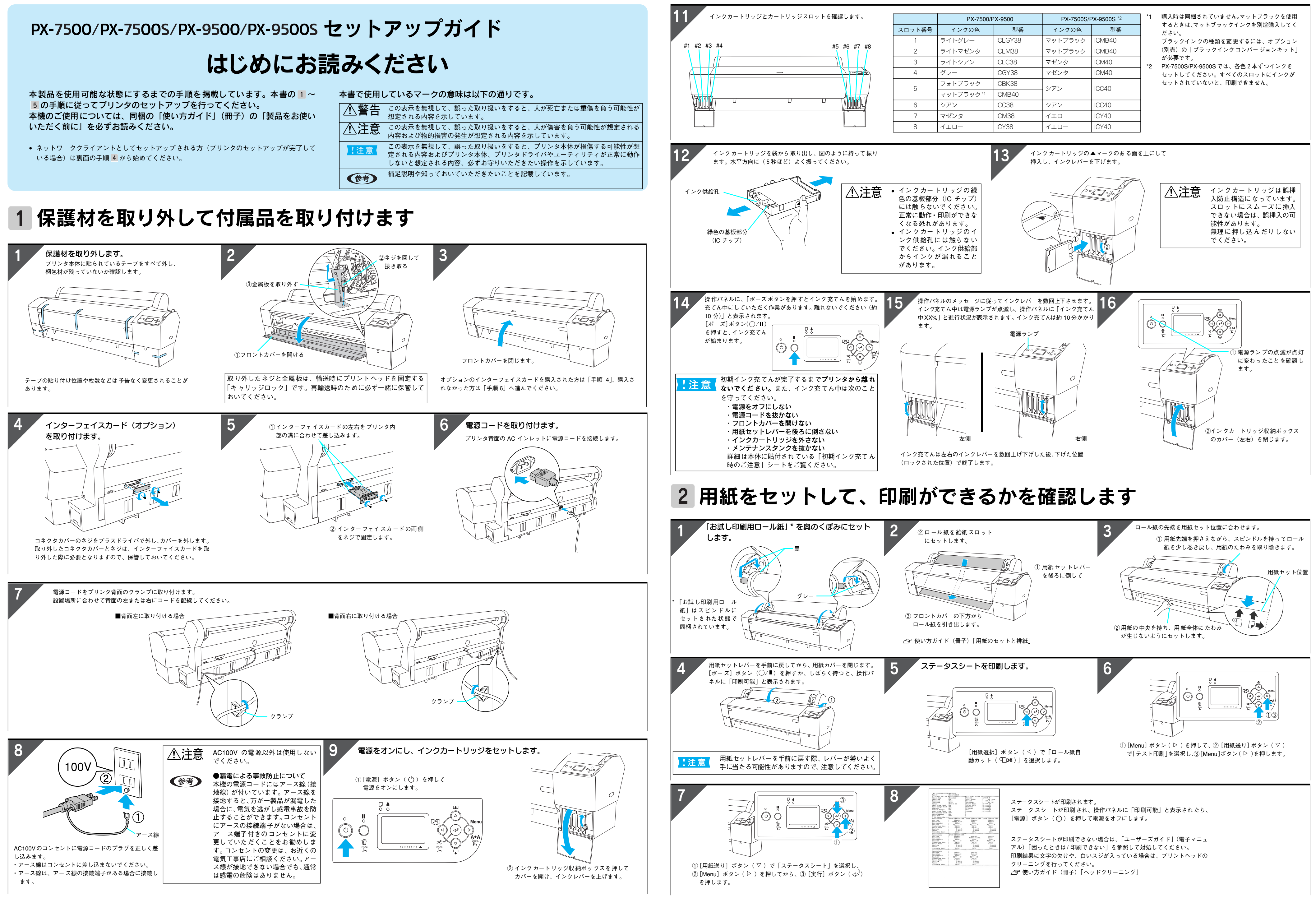

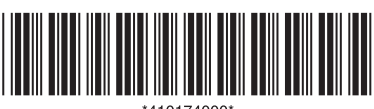

© セイコーエプソン株式会社 2005 Printed in XXXXXX XX.XX-XX XXX

裏面に続く 📫

## 3 コンピュータと接続します

AppleTalk ● 使用 ④ 不使用

③ クローズボックスをクリック

[プリントセンター] を終了

ネットワーク接続の詳細は、同梱の「ユーザーズガイド」(電子マニュアル)をご覧ください。

AppleTalk ●使用 〇 不使用

③ クローズボックスをクリック

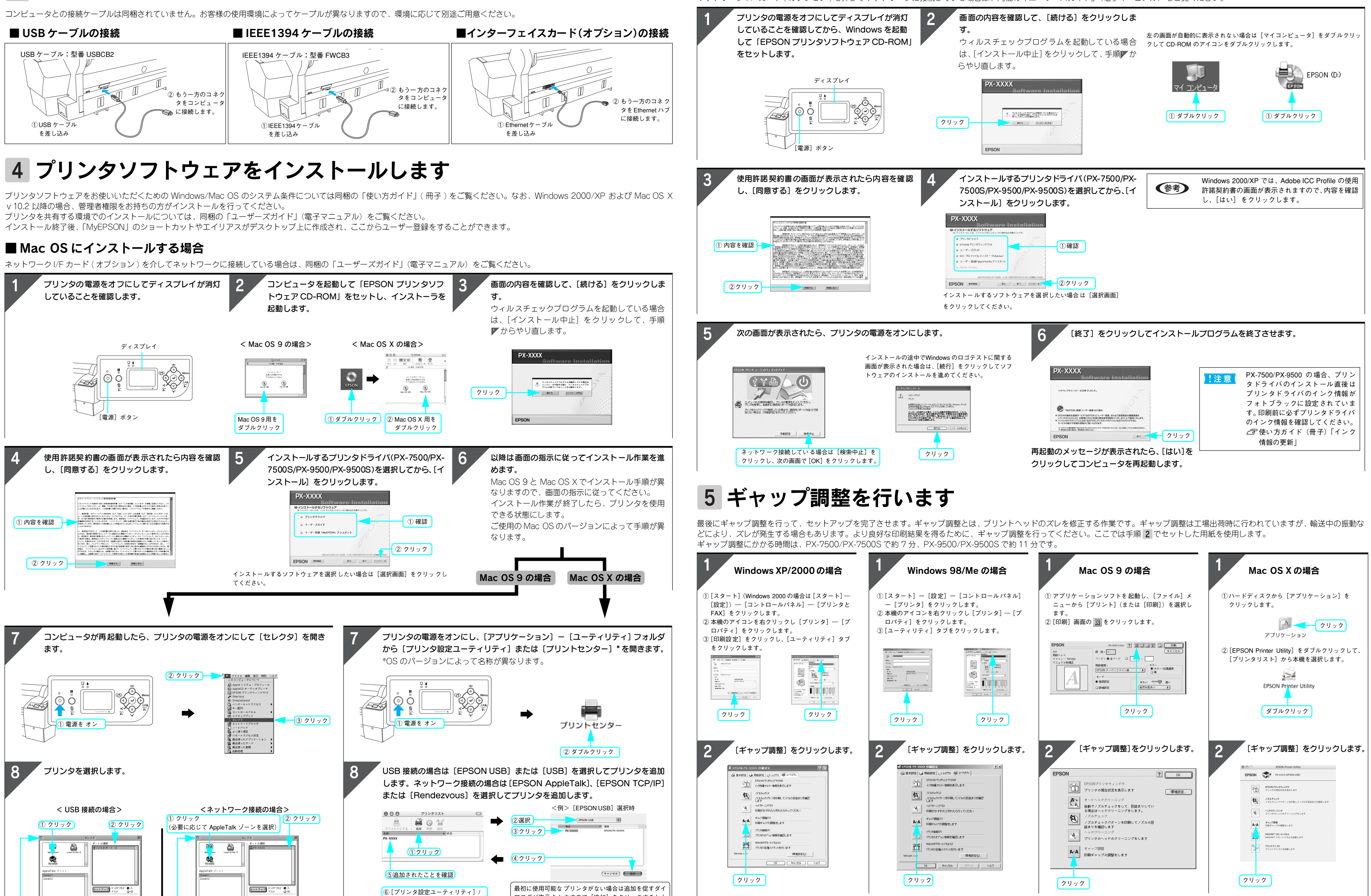

アログが表示されますので[追加]をクリックすると上 の画面が表示されます。なお AppleTalk 接続の場合は必 要に応じて AppleTalk Zone も選択してください。

## ■ Windows にインストールする場合

ネットワーク I/F カード(オプション)を介してネットワークに接続している場合は、同梱の「ユーザーズガイド」(電子マニュアル)をご覧ください。

以降は画面の表示に従って作業を進めてください。ギャップ調整が終了すると、プリンタのセットアップは完了です。

Windows と Mac OS X の [ユーティリティ / EPSON Printer Utility] 画面にある [MAXART リモートパネル] をクリックすると、より詳細な調整ができます。「ユーザーズガイド」(電子マニュアル)の「MAXART リモートパネル」の項をご覧ください。 Mac OS 9 では、[ユーティリティ] 画面に「MAXART リモートパネル」は表示されません。「MAXART リモートパネル」をインストールした後で、デスクトップ上のアイコンをダブルクリックしてください。 プリンタの使用方法については同梱の「使い方ガイド」(冊子)、「ユーザーズガイド」(電子マニュアル)をご覧ください。